#### **Overview**

VideoGuard is a video verification system that can receive camera and server information from exacqVision systems. This works by using exacqVision's proprietary plugin to communicate with the VideoGuard server. Various aspects of the exacqVision system can be displayed, including server MAC address, camera name, alarm details, and more. This can be very useful in diagnosing issues like camera and server connection status or correct time synchronization.

## Requirements

**ExacqVision Server:** Enterprise License **IP Cameras:** exacqVision supports over 4000 camera models. **VideoGuard:** active account

### **WINDOWS Setup**

- 1. Download the evVideoGuard plugin from <u>exacq.com</u>
- 2. Run this installation file and follow the prompts.
- 3. On the **Configure Server Information** page, you will need to input the IP and login credentials of the exacqVision Server. (note the values supplied by default assume the VideoGuard plugin is connecting to the local exacqVision server.

| V evVideoGuard - 0.0.7863.0 Se                                                              | _                                   |        | ×                    |     |
|---------------------------------------------------------------------------------------------|-------------------------------------|--------|----------------------|-----|
| Configure Server Information<br>Specify information needed to connect to exacqVision Server |                                     | exac   | q <mark>\/</mark> is | ion |
| Input the necessary informatio                                                              | n to connect to the exacqVision Ser | ver    |                      |     |
| Server Address:                                                                             | 127.0.0.1                           |        |                      |     |
| Server Port:                                                                                | 22609                               |        |                      |     |
| Server User:                                                                                | admin                               |        |                      |     |
| Server Password:                                                                            | •••••                               |        |                      |     |
| Nullsoft Install System v3.01 ——                                                            | < Back                              | Next > | Canc                 | el  |

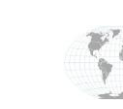

+1.317.845.5710 +5255.56080817 +44.1438.310163 +31.485.324.347 USA (Corporate Headquarters) Mexico Europe/Middle East/Asia Central Europe

Page 1 of 5 November 2019

www.exacq.com

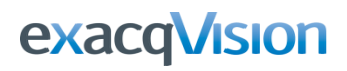

4. On the **Configure Program Information** page, enter the Log Level

| 0     | 1    | 2       | 3     | 4        |
|-------|------|---------|-------|----------|
| DEBUG | INFO | WARNING | ERROR | CRITICAL |

- The endpoint shown in this example is a test server. Your specific Videoguard Endpoint will be determined by the configuration of the VideoGuard web service. It may look like this: <u>http://<ServerIP>:<ServerPort>/VGAlarmReceiver/Receiver.svc</u>
- 6. The **Site Number** will be defined by VideoGuard as well. Please contact VideoGuard customer service for more details.

| V evVideoGuard - 0.0.7863.0 Setup                                                  |                              |              |                       | ×   |
|------------------------------------------------------------------------------------|------------------------------|--------------|-----------------------|-----|
| Configure Program Information<br>Specify information needed to run the integraiton |                              | exac         | cq <mark>\/</mark> is | ion |
| Input information to configure how the integration operates                        |                              |              |                       |     |
| Log Level:                                                                         | 1                            |              |                       |     |
| Videoguard Endpoint:                                                               | //www.videoguard.ae/VGAlarmF | Receiver/Rec | eiver.svd             |     |
| Site Number:                                                                       | 0                            |              |                       |     |
| Allow VideoGuard to overrie                                                        | de exacqVision NTP settings: |              |                       |     |
| Nullsoft Install System v3.01 ——                                                   | < Back                       | Next >       | Canc                  | el  |

7. Upon finishing the installation you should see confirmation of the service starting.

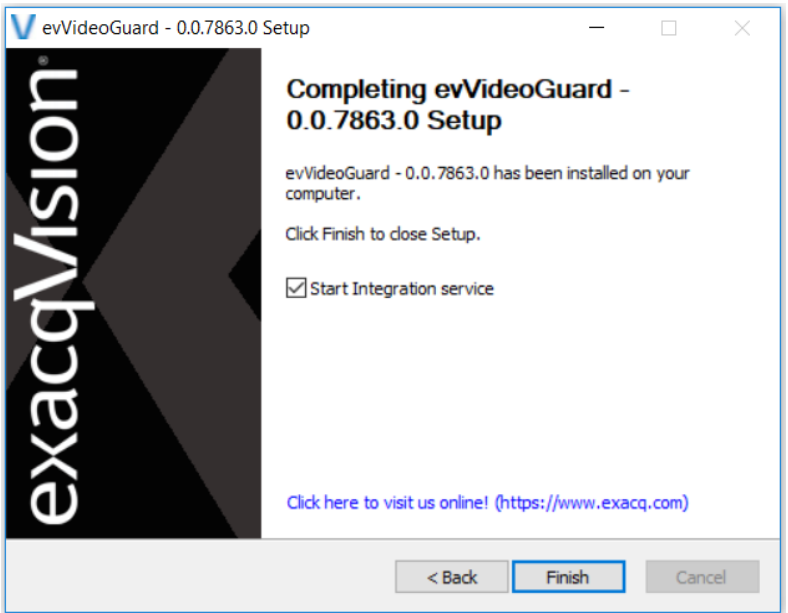

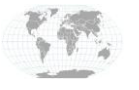

+1.317.845.5710 +5255.56080817 +44.1438.310163 +31.485.324.347 USA (Corporate Headquarters) Mexico Europe/Middle East/Asia Central Europe

Page **2** of **5** November 2019

### LINUX Setup

- 1. Open a terminal, run the command "sudo dpkg –i evVideoGuard\_[version]\_x64.deb" (check <u>exacq.com</u> for current version number)
- When that process is complete, you will need to manually edit videoguard.json found in /usr/local/exacq/videoguard (The screenshots in the Windows section will help clarify what each line of this file pertains to.)
- 3. Then you need to start the VideoGuard service by running the command "sudo service videoguard start"
- 4. To confirm the service has started, run "sudo service videoguard status"

**NOTE**: To enable the service to **send motion events** to VideoGuard, add the following line to videoguard.json : **"report\_motion": true** This is not in the file by default.

# **Manually Editing Configuration After Installation**

To change any details in your configuration after installation you will need to edit "videoguard.json".

This will be found in the VideoGuard folder in both Windows and Linux. See the Windows example below.

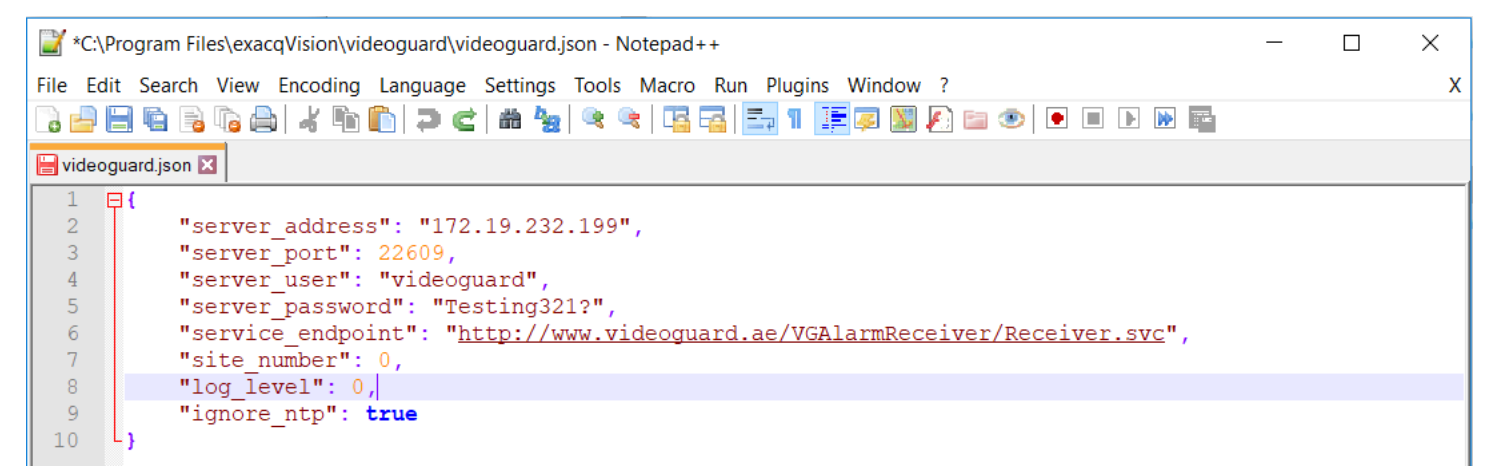

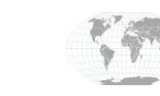

+1.317.845.5710 +5255.56080817 +44.1438.310163 +31.485.324.347 USA (Corporate Headquarters) Mexico Europe/Middle East/Asia Central Europe

Page **3** of **5** November 2019

## **Output Logs**

You will find the log files from the VideoGuard output in "C:\Program Files\exacqVision\videoguard\logs". The logs will reflect the level of information you configured in the "Log Level" section earlier. An example of a log is shown below.

| 🧾 20191111.txt - Notepad     |                    | ×                                                  |
|------------------------------|--------------------|----------------------------------------------------|
| File Edit Format View Help   |                    |                                                    |
| 2019-11-11T18:55:27.000Z ma: | in INFO            | ^                                                  |
| 2019-11-11T18:55:27.000Z ma: | in INFO            | starting videoguard 0.0.7862.0, pid=2784           |
| 2019-11-11T18:55:27.000Z 230 | 608 INFO           | Starting io service thread                         |
| 2019-11-11T18:55:27.000Z eva | api_callb INF0     | VideoGuard endpoint:                               |
| http://www.videoguard.ae/VG/ | AlarmReceiver/Rece | iver.svc                                           |
| 2019-11-11T18:55:27.000Z eva | /api_callb INF0    | Live Thread: Using Exacq Server: 127.0.0.1:22609   |
| 2019-11-11T18:55:27.000Z eva | /api_callb INF0    | evAPI connection successful                        |
| 2019-11-11T18:55:27.000Z eva | /api_callb INF0    | Disable decompression                              |
| 2019-11-11T18:55:27.000Z eva | api_callb INF0     | Recording server alarm: Recording server online    |
| 2019-11-11T18:55:27.000Z 230 | 608 INFO           | 8d64c44f-0270-4745-a806-2a2986b05e60: Received ntp |
| info: ip=192.168.14.30:123   |                    |                                                    |

# **Real-Time Log Monitoring**

#### WINDOWS

Open a **Command Prompt** and type the following commands (without quotation marks):

- 1. Navigate to the VideoGuard installation folder with "cd C:\Program Files\exacqVision\videoguard" (without quotation marks)
- 2. Then run "videoguard.exe –d"

#### LINUX

Open **Terminal** and type the following commands (without quotation marks):

- 1. Navigate to the VideoGuard installation folder with "cd /usr/local/exacq/videoguard"
- 2. Then run "./videoguard"

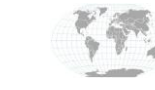

+1.317.845.5710 +5255.56080817 +44.1438.310163 +31.485.324.347 USA (Corporate Headquarters) Mexico Europe/Middle East/Asia Central Europe

Page 4 of 5 November 2019

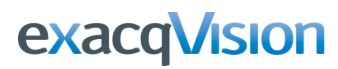

The resulting output will look like this (Windows example):

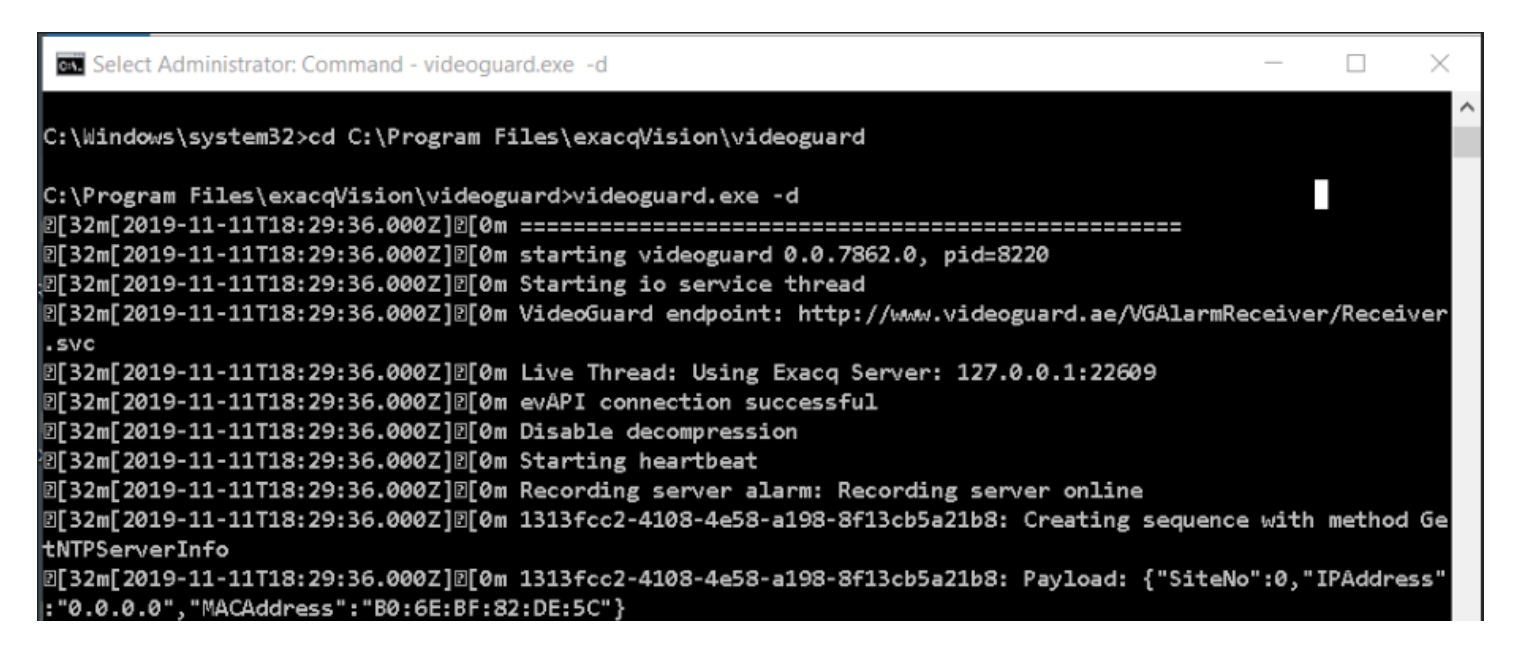

## **VideoGuard Configuration**

Please contact VideoGuard customer support for more detailed information on installing their hardware or software. You can download VideoGuard installation guide from <u>http://videoguard.ae/catelog/VideoGuard\_Installation.pdf</u> and <u>http://videoguard.ae/catelog/Web-Service-Integration-for-Recorder-Alarms.pdf</u>

# VideoGuard Contact Info & Support

Customer support is available

- Support Time: 9:00 am 6:00 pm (Gulf Standard Time)
- Break Time: 1:00 pm 2:00 pm (Gulf Standard Time)

Website: <u>http://videoguard.ae/index.html</u> Phone: 04-3888155 email: <u>support@videoguard.ae</u>

## exacqVision Support

(Technical Support, Training tools, and more)

Website: https://exacq.com/support/

Exacq EVAPI support: <a href="mailto:evapi\_support@tycoint.com">evapi\_support@tycoint.com</a>

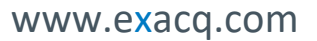

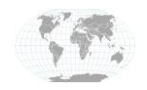

+1.317.845.5710 +5255.56080817 +44.1438.310163 +31.485.324.347 USA (Corporate Headquarters) Mexico Europe/Middle East/Asia Central Europe

Page 5 of 5 November 2019